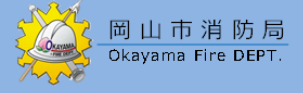

# オット きんきゅうつうほう NET119緊急通報システム 19 ウェブ とうろく あんない Web登録のご案内(スマートフォン)

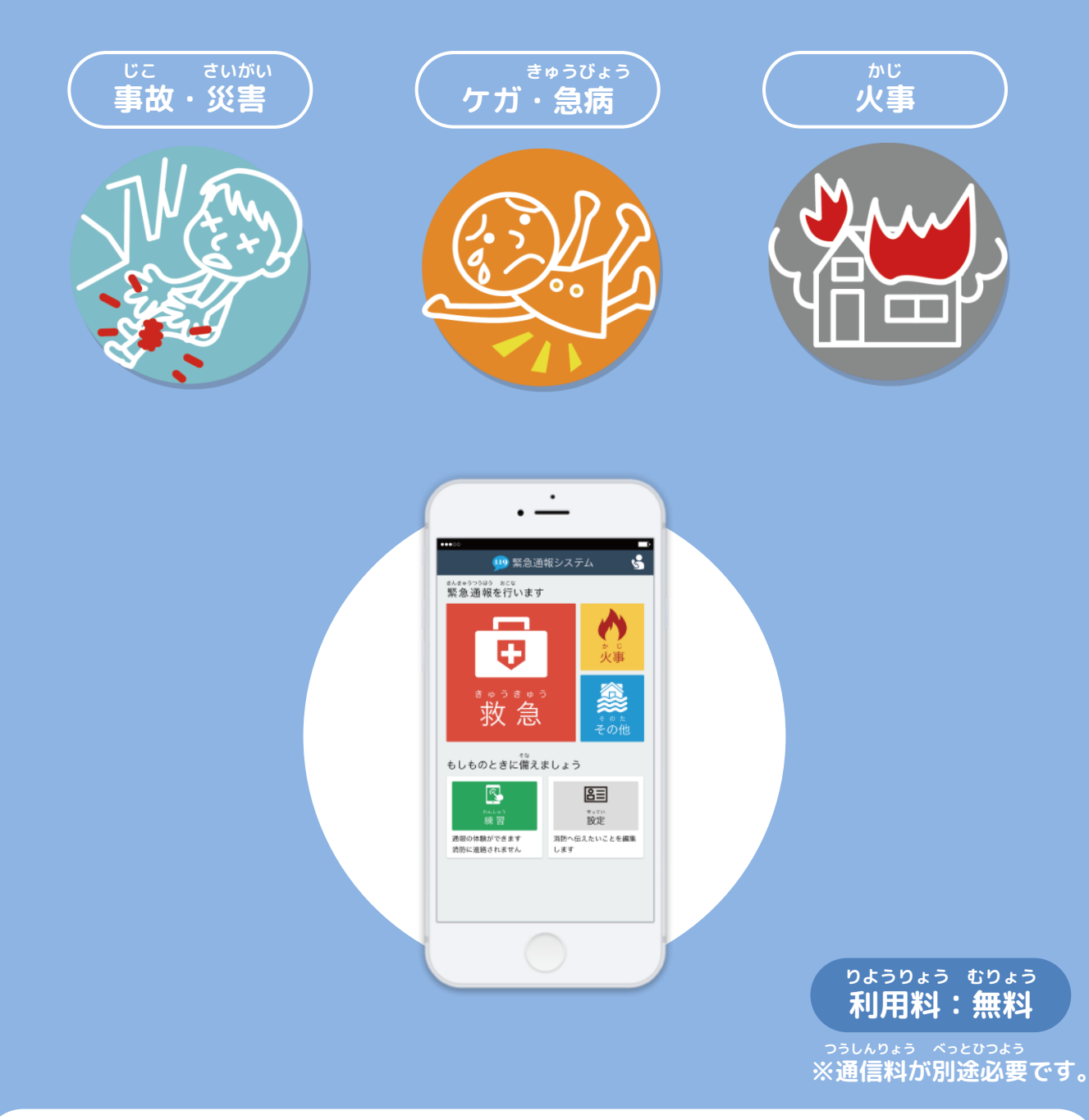

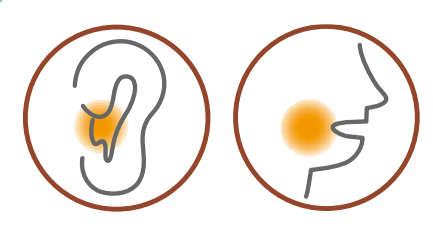

 キット
 ちょうかく
 はつわ
 しょうがい

 NET119は聴覚や発話などの障害により

 あんせい
 さんきゅうつうほう
 ふあん
 かた

 音声での緊急通報が不安な方のための

 サービスです。

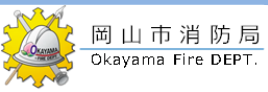

## ご利用にあたっての注意事項

| れい   |            | きごう はじ                               |
|------|------------|--------------------------------------|
| 例:   | XXX@XXXX   | 記号から始まっているメールアドレス                    |
| 12.3 |            |                                      |
|      |            |                                      |
|      | XXX.@XXXX  | @の但則にヒリオド(.)を使用しているメールアドレス           |
|      |            | れんぞく                                 |
|      | XX @XXXX   | <b>ピリオド( )ハイフン(―)アンダースコア( )を連続して</b> |
|      | XXII @XXXX |                                      |
|      |            |                                      |
|      |            | 使用しているメールアトレス                        |
|      |            |                                      |

とうろく おこな

■すでに登録を行っているメールアドレスは再度登録できません。

けいたいでんや 携帯電話などのメールアドレス変更、機種変更をする場合は、操作画面の「設定」から手続きを まこな 行ってください。

さいどとうろく

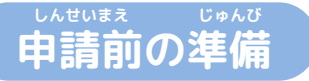

\*ット まんきゅうつほう りょう じゅしん 「NET119緊急通報システム」をご利用いただくため、以下のドメインからのメールを受信できる まってい ねが ように設定をお願いします。 せってい へんこう あんしまうぼんごう にゅうりょく ひつよう ばあい 記字への本面しい中語で来日のユカが必要になる場合がおります。

設定の変更に暗証番号の入力が必要になる場合があります。

受信を許可するメールのドメイン

# web119.info

ままか めいわく せっていがめんない あこな ドメインの許可は、迷惑メールの設定画面内で行います。 いっちかくにんはんい ふぶんいっち こうほういっち ドメインの一致確認範囲は「部分一致」もしくは「後方一致」にしてください。また、URL付き じゃしんかのう のメールも受信可能にしてください。

しましんせってい ちぎか ばあい あんしょうばんごう せってい きこな メールの受信設定が難しい場合や、暗証番号がわからない、または設定を行ってもメールが ばあい かくけいたいでんわがいしゃ 届かない場合は、各携帯電話会社(ドコモ、au、ソフトバンク、ワイモバイルなど)へお問い合わ せくださいませ。

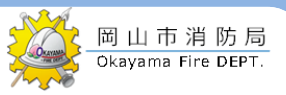

#### <sup>ウェブ とうろく てじゅん</sup> Web登録の手順①(スマートフォン)

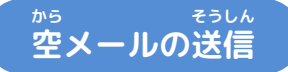

そうしんご ネット へんしん とど メールを送信後、NET119からメールの返信が届きます。

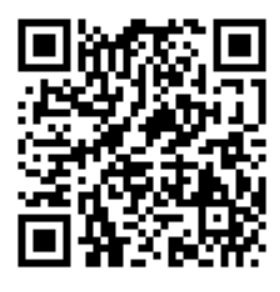

entry\_okayama@entry11.web119.info

| <sup>にじげん</sup> よ と とき<br>二次元コードを読み取りできない時は、<br><sub>ちょくせつにゅうりょく</sub><br>メールアドレスを直接入力します。             | た<br>・<br>・<br>・<br>・<br>・<br>・<br>・<br>・<br>・<br>・<br>・<br>・<br>・ |  |
|----------------------------------------------------------------------------------------------------|--------------------------------------------------------------------|--|
| ばあい けんめい ほんぶん<br>iPhoneの場合、件名や本文なしでは<br>から おく<br>空メールが送れません。<br>ほんぶん なに もじ い おく<br>本文に何か文字を入れてお送りください。 | メールを作成                                                             |  |
| <sup>そうしんご ネット</sup><br>メール送信後 NFT119からのメールが届かない提                                                      |                                                                    |  |

か5 そうしんご ネット とど ばあい しんせいまえ じゅんび 空メール送信後、NET119からのメールが届かない場合は、P.2の『申請前の準備』を かくにん ご確認ください。

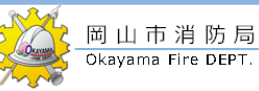

#### <sup>ウェブ とうろく てじゅん</sup> Web登録の手順②(スマートフォン)

にんしょう メールアドレス認証

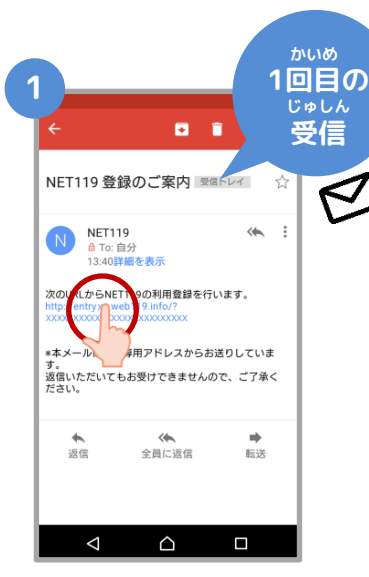

から 空メール送信後に届く ネット NET119のURLへアクセス

します。

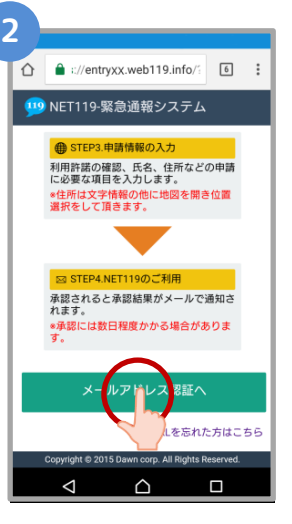

ないよう かくにん 内容を確認してから、 にんしょう 【メールアドレス認証へ】 <sup>ぜんたく</sup> ボタンを選択します。

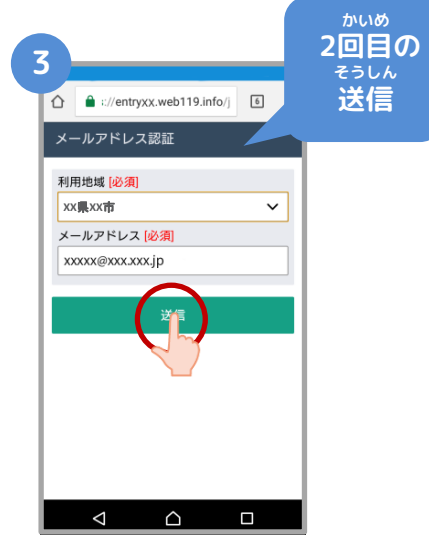

かくにん メールアドレスを確認 そうしん して【送信】ボタンを <sup>せんたく</sup> 選択します。

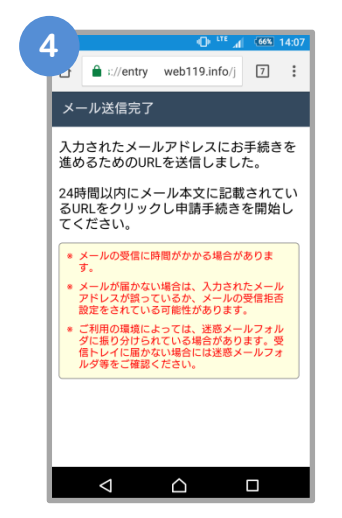

そうしんかんりょう がめん メール送信完了の画面 がひらきます。 かくにん メールを確認してくだ さい。

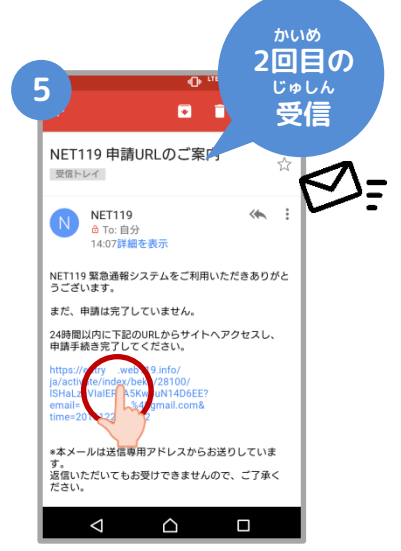

とど 届いたメールのURLへ アクセスして、

しんせいてつづ がめん ひら 申請手続き画面を開き

#### ます。

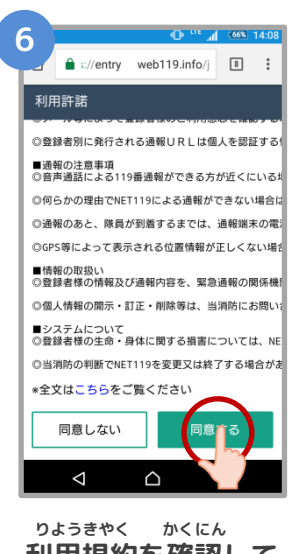

りょうきやく かくにん 利用規約を確認して、 どうい 【同意する】ボタンを <sup>せんたく</sup> 選択します。

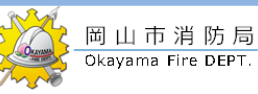

#### <sup>ウェブ とうろく てじゅん</sup> Web登録の手順③(スマートフォン)

#### しんせいないよう とうろく 申請内容の登録

| 7                                     |
|---------------------------------------|
| 申請情報の入力                               |
| 氏名(漢字) [必須]<br>山田太郎                   |
| 氏名 (カナ) [必須]<br>ヤマダタロウ                |
| 生年月日 [必須]<br>平成 ∨ 5 年 5 月 5 日         |
| 性别 [必須]<br>男性 女性                      |
| 自宅住所 [必須]<br>XX <b>県</b> XX市XX一丁目1番1号 |
| 備考(申請理由)                              |
| 唸覚障害                                  |
| *^                                    |

しんせいないよう にゅうりょく 申請内容を入力します。 しんせいりゆう ふく すべ 「申請理由」を含め、全て にゅうりょく つぎ せんたく 入力し、【次へ】を選択し

ます。

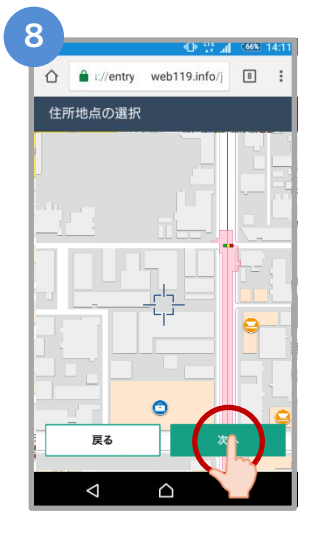

じたく ちず うご ご自宅を地図を動かして してい つぎ せんたく 指定し、【次へ】を選択 します。

| q |                           |  |  |  |  |  |
|---|---------------------------|--|--|--|--|--|
| Ĭ | 申請内容の確認                   |  |  |  |  |  |
| П | 山田太郎                      |  |  |  |  |  |
| Ш | 氏名(カナ)                    |  |  |  |  |  |
| Ш | ヤマダタロウ                    |  |  |  |  |  |
| Ш | 生年月日<br>1993年(平成5年)05月05日 |  |  |  |  |  |
| Ш |                           |  |  |  |  |  |
| Ш | 性別                        |  |  |  |  |  |
| Ш | 男性                        |  |  |  |  |  |
| Ш | 自宅住所                      |  |  |  |  |  |
| Ш | XX果XX市XX一丁目1書1号           |  |  |  |  |  |
| Ш | 備考(申請理由)                  |  |  |  |  |  |
| Ш | 聴覚障害                      |  |  |  |  |  |
| Ш |                           |  |  |  |  |  |
| Ш |                           |  |  |  |  |  |
|   |                           |  |  |  |  |  |
|   | 戻る 申請する                   |  |  |  |  |  |
|   |                           |  |  |  |  |  |
|   |                           |  |  |  |  |  |

しんせいないよう かくにん 申請内容を確認して、 しんせい 【申請する】ボタンを <sup>せんたく</sup> 選択します。

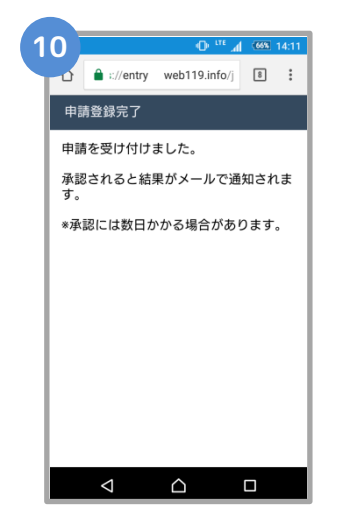

しんせいとうろくかんりょうがめん ひょうじ 申請登録完了の画面が表示

されます。

とうろくしんせい かんりょう 登録申請はこれで完了です。

しんせいないよう かくにん しんせいしゃ へんしん 申請内容を確認し、申請者に返信するまでには すうじっていど ばあい 数日程度かかる場合があります。

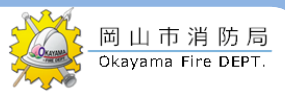

<sup>ウェブ とうろく てじゅん</sup> Web登録の手順④(スマートフォン)

> しんせいないよう しょうにん 申請内容が承認されたら

<sup>ネット</sup> つうほう し とど か つうほう NET119通報URLのお知らせが届いたら、メールに書かれている通報URLへアクセスします。 がめん ひょうじ うぎ さんこう 「ようこそ」という画面が表示されるので、次のページを参考にブックマークおよびショート ついか ねが カットの追加をお願いします。

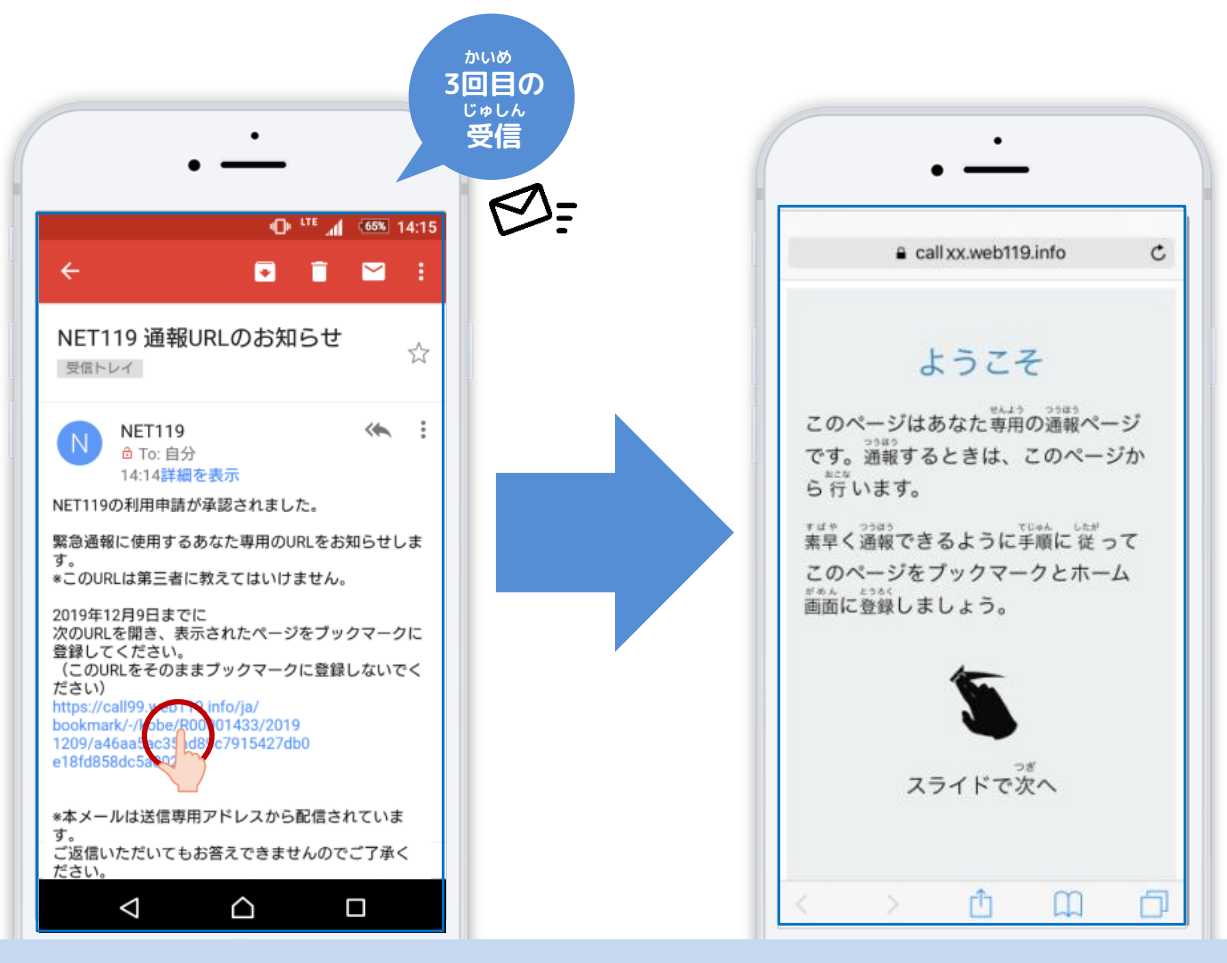

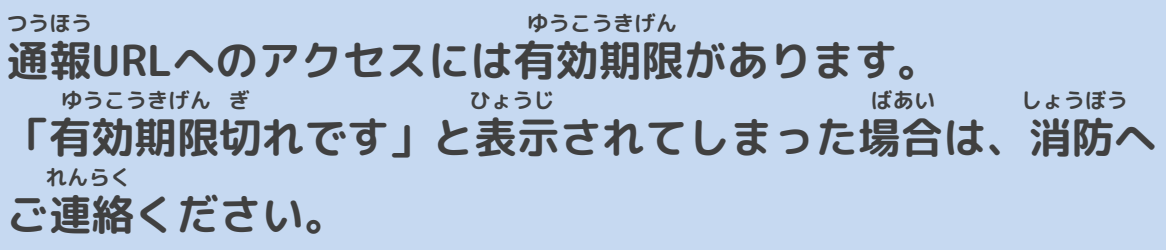

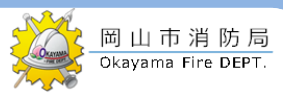

#### <sup>ウェブ とうろく てじゅん</sup> Web登録の手順⑤(スマートフォン)

#### <sup>つうほう</sup> 通報URLをお気に入りに登録

あかわく じゅん せんたく き い とうろく おこな 赤枠の順に選択し、ブックマーク・お気に入り登録を行います。

### iPhone

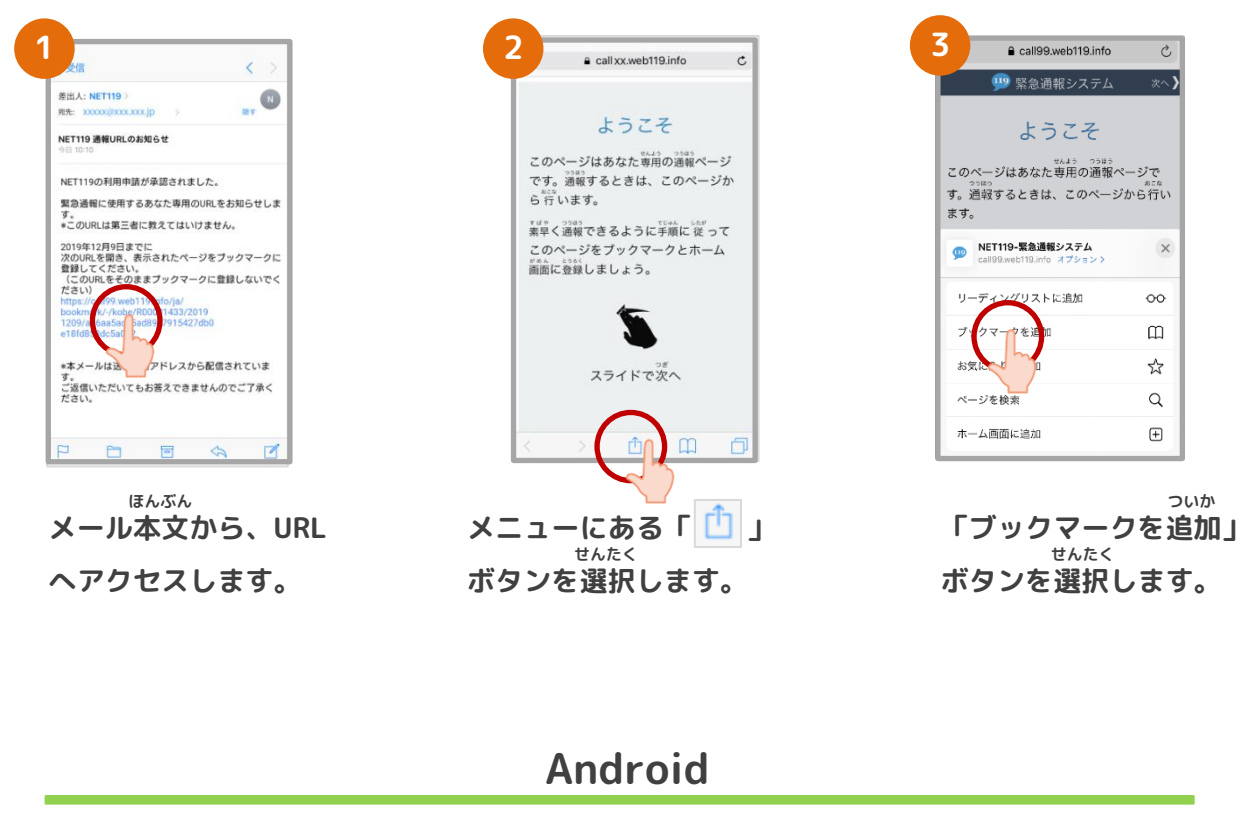

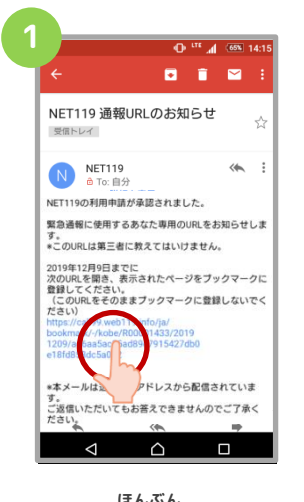

<sup>ほんぶん</sup> メール本文から、URL ヘアクセスします。

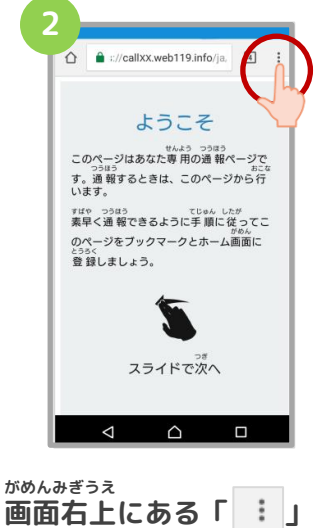

<sup>かのんまさっえ</sup> 画面右上にある「 : 」 <sup>せんたく</sup> ボタンを選択します。

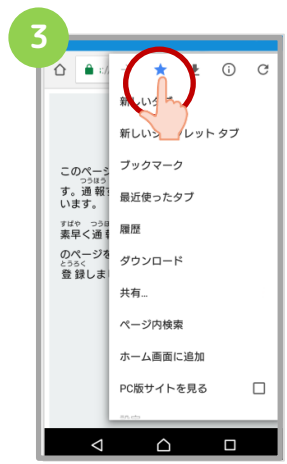

「☆」マークのボタン <sup>\*</sup> を押すと、ブックマー <sup>とう3く</sup> クに登録できます。

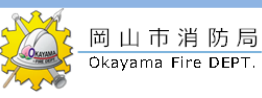

5

もど

1

もど

ひょうじ

かくにん 確認します。

ンが表示されているか

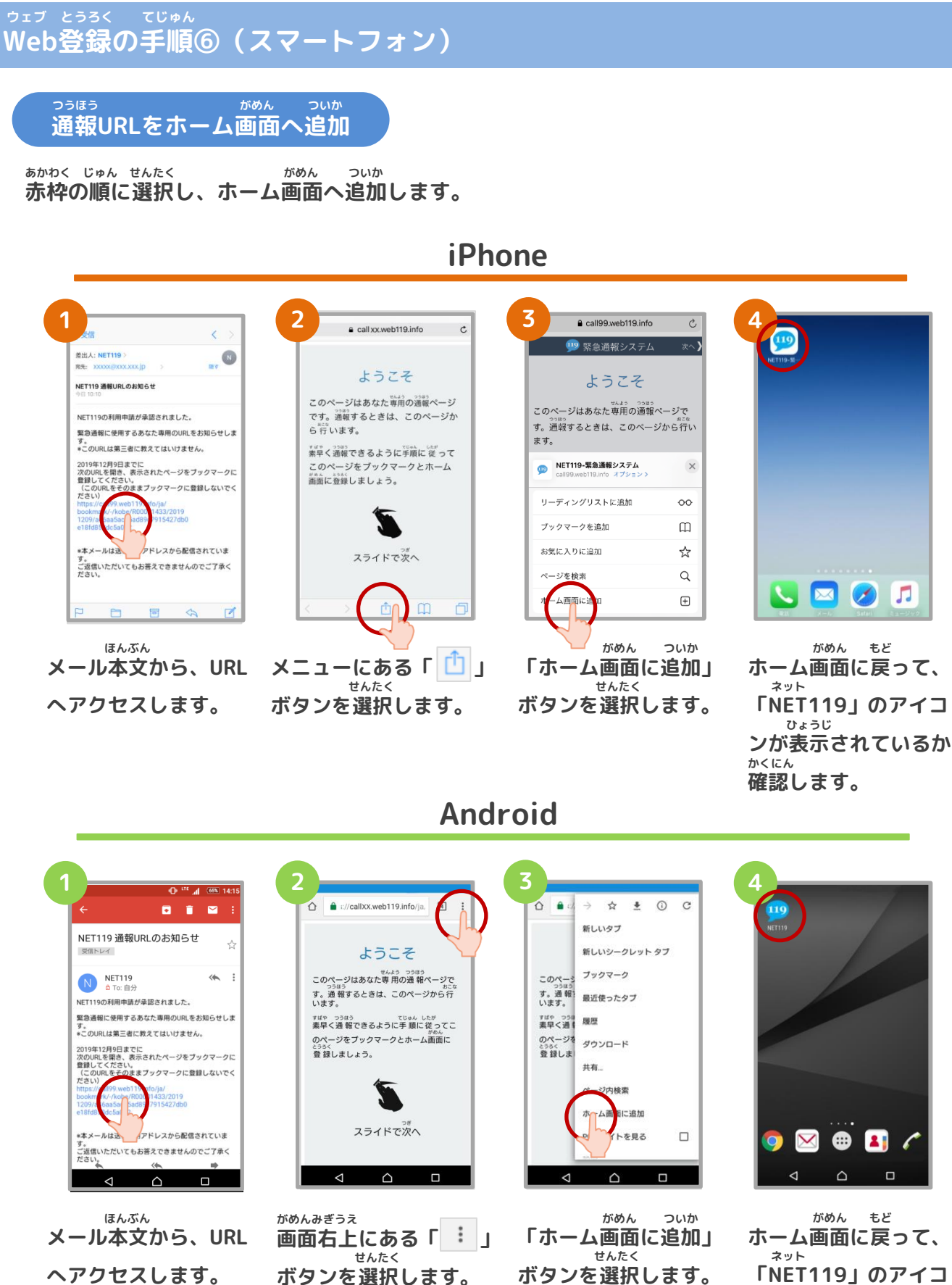

8

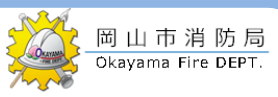

ついかじょうほう とうろくてじゅん 追加情報の登録手順

い ばしょ いりょうじょうほう とうろく とく たてものない ちかがい よく行く場所や、医療情報などを登録しておくことができます。特に建物内・地下街などでは、 いちじょうほう しゅとく でき ばあい げんば とくてい じかん GPSからの位置情報の取得が出来なくなる場合があり、現場の特定に時間がかかります。 きんきゅうれんらくさき つうほうじ い ばしょ たいせつ じょうほう つと さき がっこう よく行く場所(お勤め先、学校など)・緊急連絡先は通報時、とても大切な情報になりますの にゅうりょく ねが で入力をお願いします。

| 1                                                                                                    | 2                                                                                                    | 3 A /entryxx.web119.info/ja/ 2 :                                                                        | 4<br>a c//entryXX.web119.info/j □ :                                                                  |
|----------------------------------------------------------------------------------------------------|----------------------------------------------------------------------------------------------------|----------------------------------------------------------------------------------------------------|----------------------------------------------------------------------------------------------------|
| Attractions<br>Attractions<br>Attr | ユーザー情報の設定<br>基本情報<br>登録情報<br>メールアドレスの変更<br>通報情報の設定・変更<br>・<br>など行く場所<br>・<br>成正<br>利用について<br>・<br>機種変更<br>登録牀消<br>【 △ □ | くよく行く場所一覧<br>登録しておくと、通報時に黒早く現在地<br>な伝えのままできま。<br>登録みの緊急連絡先<br>XXXXX<br>XXXX<br>M (JM所を登録 <sup>+</sup> 3 | くよく行く場所情報       名称(必須)       思想先       25が思想です   (次へ) (次へ) (次へ)                                      |
| <sup>そうさがめん せってい</sup><br>操作画面の「設定」<br><sup>せんたく</sup><br>を選択します。                                                                                                    | い ばしょ<br>「よく行く場所」を<br><sup>ぜんたく</sup><br>を選択します。                                                                        | <sup>ぁたら ぱしょ とうろく</sup><br>「新しい場所を登録<br><sup>せんたく</sup><br>する」を選択します。                                   | <sup>きんむさき がっこう ゆうじんたく</sup><br>勤務先や学校、友人宅<br>い ぱしょ にゅうりょく<br>などよく行く場所を入力<br>5ず とうろく<br>して地図から登録します。 |

#### 緊急連絡先 かぞく ゆうじん ほんにん れんらく と つうほう とき し かた とうろく 家族や友人など、通報した時に知らせてほしい方を登録しておくと、本人と連絡が取れ ばあい しょうぼうきょく れんらく ない場合に消防局から連絡することがあります。 い ばしょ ・よく行く場所 きんむさき がっこう い ばしょ とうろく せんたく げんざいち とく 勤務先や学校などよく行く場所を登録しておくと、ボタンを選択するだけで現在地が特 てい じんそく つうほう 定され、迅速に通報することができます。 医療情報 つうほうじ しょうぼう し じびょう びょういん とうろく 通報時に、消防に知らせたい持病や、かかりつけの病院を登録してください。 補足情報 ほか つうほうじ しょうぼう し じょうほう とうろく その他、通報時に消防に知らせたい情報を登録してください。 登録抹消 じしん とうろくまっしょう てつづ おこな りよう ていし ばあい 利用を停止する場合、ご自身で登録抹消の手続きを行うことができます。 9

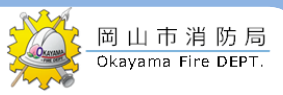

#### <sup>ウェブ とうろく てじゅん</sup> Web登録の手順⑧(スマートフォン)

いじょう ネット とうろく かんりょう 以上で、NET119の登録は完了です。 とき ていきてき れんしゅうつうほう まこな いざという時のために、定期的に練習通報を行いましょう。 れんしゅうつうほう しょうさい れんしゅうつうほう かくにん 練習通報についての詳細は、「練習通報のしかた(スマートフォン)」をご確認ください。

#### <sup>ゥェブ とうろく かん</sup> Web登録に関するQ&A

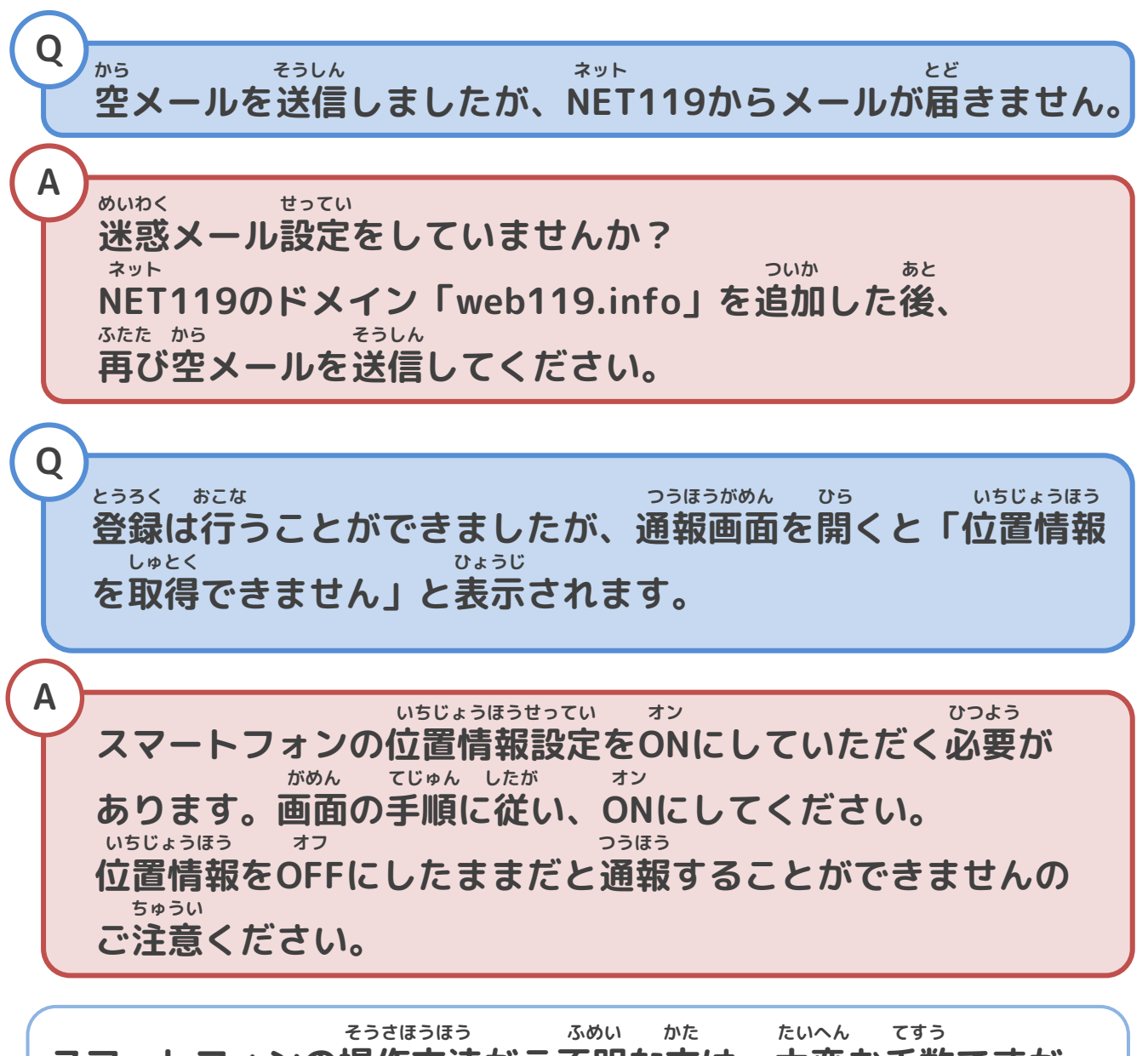

スマートフォンの操作方法がご不明な方は、大変お手数ですが、 がく 各キャリアの携帯電話会社へこちらのパンフレットをお持ちいた \*\* だき、お問い合わせいただきますようお願いいたします。